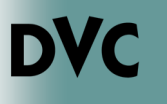

account.

#### How Do I Request an

# **Official Transcript?**

1. Go to http://m.4cd.edu (or the InSite app) and sign in using your username and password. Grades-Transcripts Official Transcript 2. Click on the "Grades-Order an Official transcript Transcripts" tile, and then on "Official Transcript". Order a Transcript from CCC Order an official transcript from CCC Order a Transcript from DVC Order an official transcript from DVC 3. Select which campus you Order a Transcript from LMC Order an official transcript from LMC would like to order a transcript from. Ordering your own credentials or academic records 4. Transcripts are sent through \* Email Parchment. Choose enter your InSite email address. ENTER YOUR PERSONAL INFORMATION @insite.4cd.edu 🗹 \* First Name Middle Name \* Last Name \* Month Of Birth Day Of Birth Year Of Birth \* Highest Level Of Education 5. Enter your personal ENTER YOUR CONTACT INFORMATION information and contact \* Cell Phone information then click on create

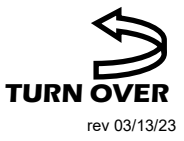

>

>

>

>

Ordering on behalf of

someone else

### How Do I Request an

# **Official Transcript?** continued...

DVC

ose one of the following options:

- 6. Choose if you would like to order a PDF Transcript, or a paper hard-copy.
- 7. Complete the student information and contact information sections. Continue to the next page.
- 8. Select your desired speed of delivery. When ordering online, you have the option of standard or rush processing. Express transcripts must be requested in person and have an additional fee.

| Information needed to locate your re                                                                  | cords      |                                               |                         |           |
|----------------------------------------------------------------------------------------------------|------------|-----------------------------------------------|-------------------------|-----------|
| Student ID                                                                                            |            |                                               |                         |           |
| Attended From Year                                                                                    | YYYY       | "Required                                     |                         |           |
| Attended To Year                                                                                      | YYYY       | *Required                                     |                         |           |
| Birth Date                                                                                            | MMDDY      | YYY                                           | *Required               |           |
| Enter names as they exist in the scho                                                                 | ool record | ds                                            |                         |           |
| f you would like to update your mai                                                                   | ling addr  | ess please contact                            | the Registrar's Office. |           |
| f you would like to update your mai<br>First Name                                                     | ling addr  | ess please contact                            | the Registrar's Office. | *Required |
| f you would like to update your mai<br>First Name<br>Middle Name                                      | Enter if 1 | you think it is on your scl                   | the Registrar's Office. | *Required |
| f you would like to <sup>°</sup> update your mai<br>First Name<br>Middle Name<br>Last Name            | Enter if y | you think it is on your scl                   | the Registrar's Office. | *Required |
| lf you would like to <sup>°</sup> update your mai<br>First Name<br>Middle Name<br>Last Name<br>Suffix | Enter if y | you think it is on your sci<br>) Jr, Sr, etc. | the Registrar's Office. | *Required |

Transcript Ordering Services

Diablo Valley College

Order PDF Transcript(s) Order Paper Hard-Copy Transcript(s)

asant Hill CA

| Regular Regular Register - Deliver to Recipient |                                                                                                    |  |  |  |
|-------------------------------------------------|----------------------------------------------------------------------------------------------------|--|--|--|
|                                                 | 5750 per copy<br>Allow 7-10 business day for processing after order has been authorized. Due to COVID-19 and the shelter in place order transcripts are<br>malied every Monday. Wednesday, or Friday closest to the order completion date.                                 |  |  |  |
| O RL                                            | sh Request - Deliver to Recipient                                                                                                    |  |  |  |
|                                                 | \$17:50 per copy<br>Allow Tousiness day for processing after order has been authorized. Order must be submitted by 3.00pm Due to COVID-19 and the<br>abelter in place order transcripts are mailed every Monday, Wednesday, or Friday closestio the order completion date. |  |  |  |

*9.* Select your primary reason for ordering and continue on to the next page. <u>Note:</u> Check the box if you attended DVC before 1999.

| our records indicate that you have p | energia contra contra de la contra de la contra de contra de contra de contra de la contra de la contra de la c |
|--------------------------------------|----------------------------------------------------------------------------------------------------|
|                                      | seviously received an or the free transcripts to which you were entitled.                                       |
| us when to release your transcri     | ipt(s)                                                                                                    |
| Sand Now                             |                                                                                                    |
| y Sena Now                           |                                                                                                    |
| er information required by Diab      | lo Valley College                                                                                               |
| Primary Reason for Ordering          | For Undergraduate Admission                                                                                     |
|                                      |                                                                                                    |
|                                      |                                                                                                    |

### How Do I Request an

# **Official Transcript?** continued...

10. On the recipient page, choose your recipient type. You can have transcripts mailed directly to the college of your choice, or to your home address.

| 0 | Search our Recipient Table                                                                                                    |
|---|----------------------------------------------------------------------------------------------------|
|   | Choose this option to search recipients that are already set up in our system.<br>This is the only way to find colleges or universities who receive transcripts electronically |
| 0 | Myself                                                                                                    |
| 0 | Select an Application Service                                                                                                    |
|   | Choose this option for Application Services such as AMCAS, LSAC, PHARMCAS, etc.                                                                                                |
|   | Direct Access Code Lookup                                                                                                    |
|   | Choose this option if you were provided with a "Direct Access Code" by your recipient.                                                                                         |

- 11.On the summary page, review and verify that all information is correct.
- 12.If you need to pay for your transcript request, enter your credit card information on the next screen, submit your request, and print a receipt. Make sure to keep your order number so you can check on the status of your order.

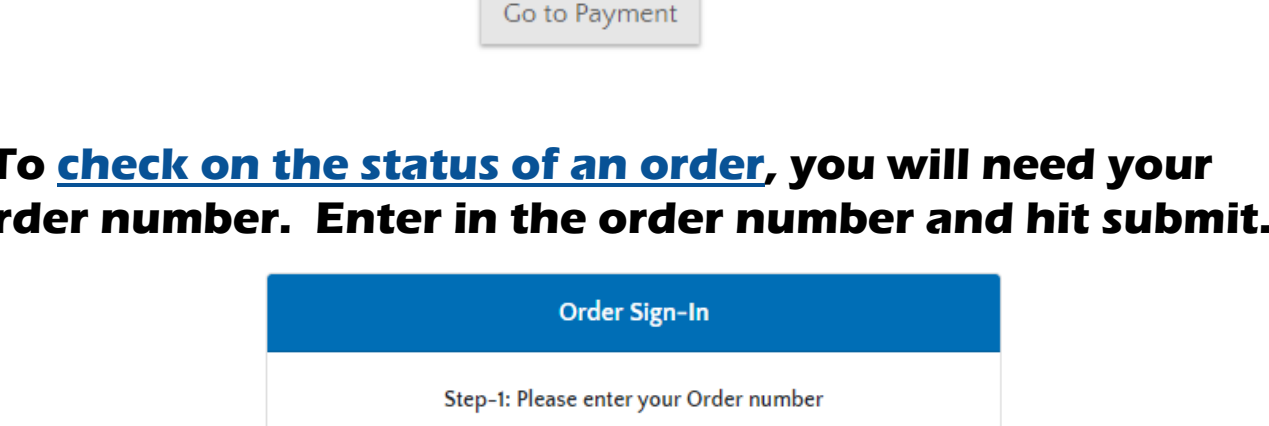

13.To check on the status of an order, you will need your order number. Enter in the order number and hit submit.

| Order Sign-In                          |
|----------------------------------------|
| Step-1: Please enter your Order number |
| Order Number                           |
| Submit                                 |